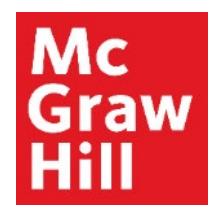

Because learning changes everything."

# **Pairing SIMnet with Canvas**

Liberty University Digital Training Series

Instructor

## Mc Graw Hill

# Step 1

Log into your Canvas account and navigate to your course. Review the information about this technology integration by clicking the "**Read: Technology Integration Overview**" link.

| BUSI201_LUO_MASTER_202220D<br>BUSI201_LUO_MASTER_202220D<br>Recent Announcements                                                                                                    |              |               |  |
|----------------------------------------------------------------------------------------------------|--------------|---------------|--|
| Welcome to Canvas! View Announcement                                                                                                    |              |               |  |
|                                                                                                    | COLLAPSE ALL | VIEW PROGRESS |  |
| ▼ Faculty Resources                                                                                                    |              |               |  |
|                                                                                                    |              |               |  |
| McGraw Hill: SIMnet                                                                                                    |              |               |  |
| McGraw Hill: SIMnet          Image: Simple state state s |              |               |  |
| McGraw Hill: SIMnet          Image: Read: Technology Integration Overview - BUSI 201         Image: Overview - BUSI 201         Image: State of the state of the stat                                                     |              |               |  |

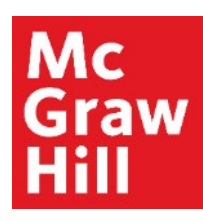

Review the Overview page for information about your course's technology integration. When ready, click **"Next"** to continue.

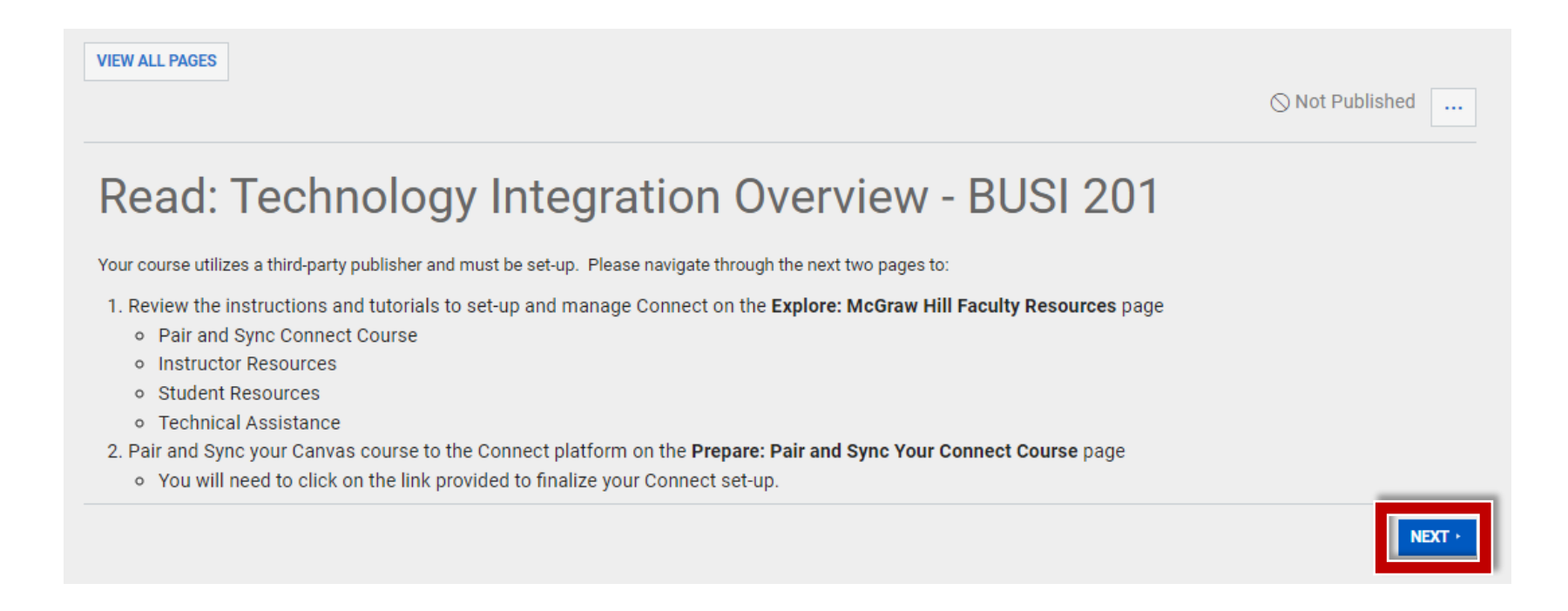

## Mc Graw Hill

## Step 3

Your McGraw Hill Faculty Resources site will open in a new tab of your browser. After you review your resources, return to the open Canvas tab to continue.

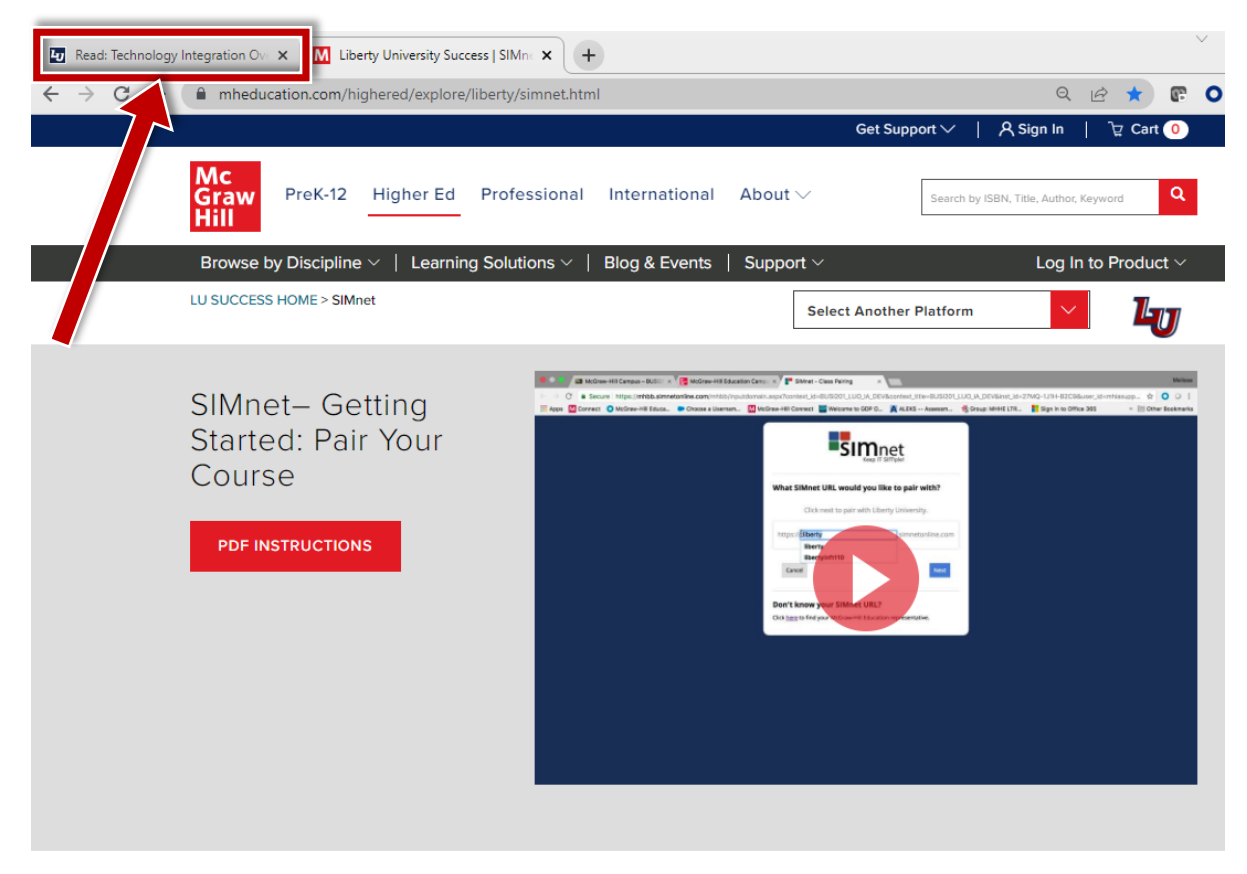

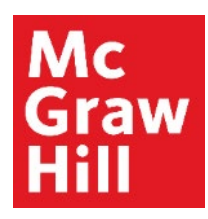

After returning to the Canvas tab, click "Next" to continue.

This site was opened in a new browser window.

OPEN EXPLORE: MCGRAW HILL FACULTY RESOURCES - SIMNET IN A NEW WINDOW

PREVIOUS

NEXT

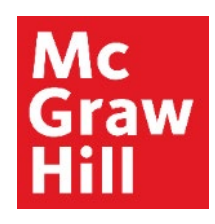

Click the Load button to launch SIMnet.

| ЪU | 0 | CA | N | VA | S |
|----|---|----|---|----|---|
|    |   |    |   |    |   |

Account Dashboard Courses Calendar Inbox

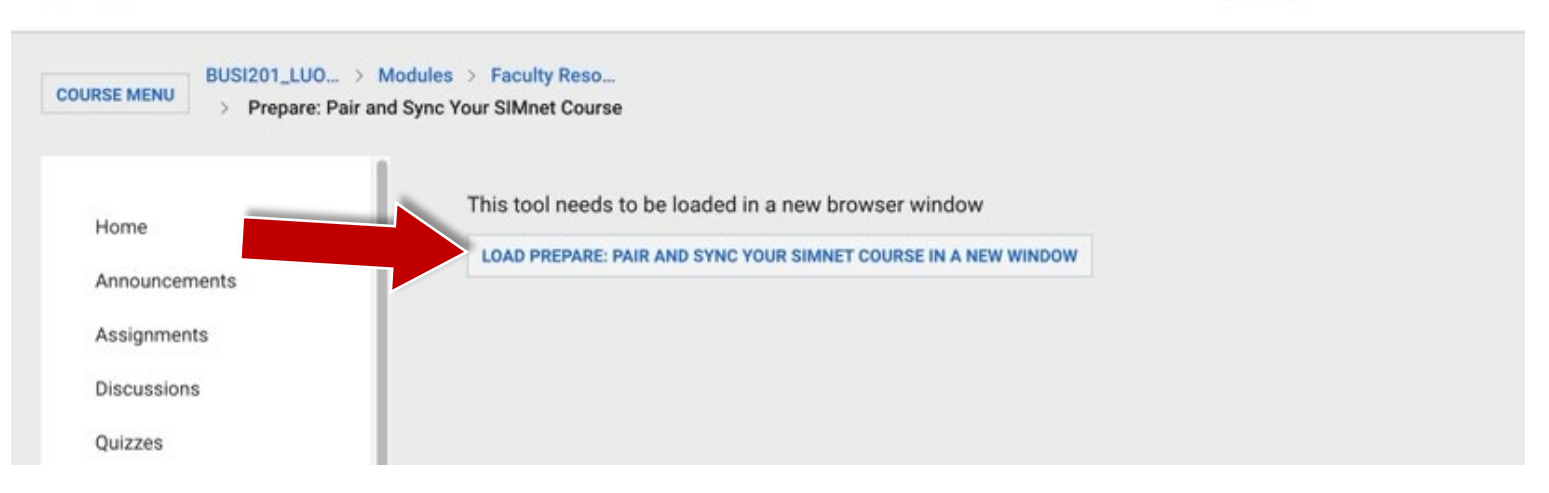

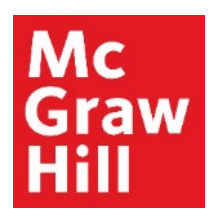

# Step 6a – Log In with Existing Account

If you already have an account, leave the toggle on "**Yes, sign in now**" (**A**). Then, enter your username and password in the appropriate fields (**B**) and click "**Sign In**" (**C**) to continue.

There is also a **"Forgot SIMnet Sign In credentials?"** link in case you need to reset your password.

| SIMnet*                                                                                                    |                                                                                                    |
|----------------------------------------------------------------------------------------------------|----------------------------------------------------------------------------------------------------|
| Already have a SIMnet account?<br>Yes, sign in now<br>No, create new account<br>Sign In with your SIMnet credentials     |                                                                                                    |
| Username: dppaterson Password:  Forgot SIMnet Sign In credentials?                                                       |                                                                                                    |
| By continuing, I agree to McGraw Hill's <u>Terms of Service</u> , <u>Terms of Use</u> and <u>Privacy Policy</u> . Cancel |                                                                                                    |
|                                                                                                    | Image: Constraint of the second service of the second service of the second service of the service of the service o |

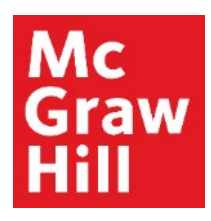

# Step 6b – Create a New Account to Log In

If you do not already have a SIMnet account, toggle to "**No**, **create new account**" (A). Then, click "**Create Account**" (B).

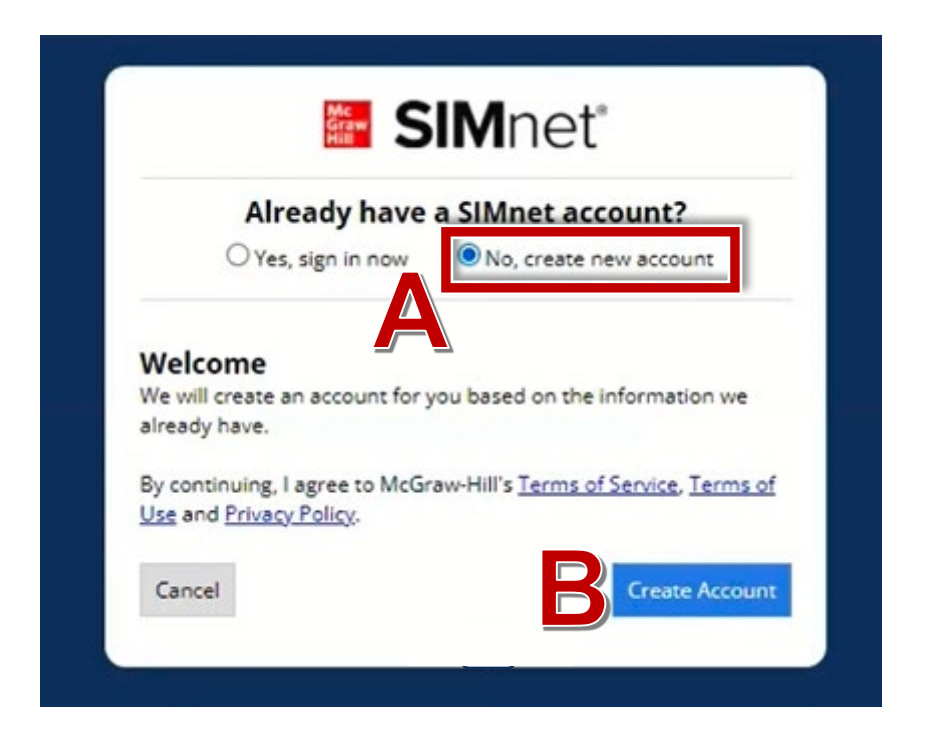

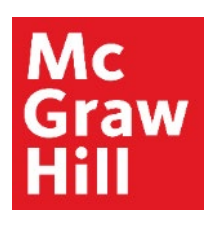

Now your SIMnet course has been set up for you, is paired to Canvas, and your assignment links are active.

| 2                      |                                                                                                    |
|------------------------|----------------------------------------------------------------------------------------------------|
| Home                   | BIMnet Dunkel Paterson 🛃 SIMSTUDENT 🚱 HELP 🗔 BLOG FULL SIMNET 🖨                                                                                                    |
| Announcements          | .BUSI 201 (LUO), section: MHE SimNet ACP Test Master Course Live 2                                                                                                    |
| Assignments            | Quick Links                                                                                                    |
| Discussions            | Edit/Assign<br>Manage student enrollment and assignments.                                                                                                    |
| Quizzes                | Organize<br>Arrange SiMnet assignments and groups and update assignment details.                                                                                                    |
| Needs Grading          | Integrate Dedux Silvest assignments to the LMS                                                                                                    |
| myStudents             | Gradebook<br>Gradebook<br>Manade class gradebook and student grades                                                                                                    |
| Grades                 | Tools                                                                                                    |
| People                 | Re-Ilink Assignments - Pull                                                                                                    |
| Modules                | SIMnet assignments in this course may have been copied from a previous LMS course and will not be active until you re-link them. Assignment re-linking will also pull organizational, title, max points, and availability changes from your LMS to the linked assignments in SIMnet. |
|                        | Re-link Assignments - Push                                                                                                    |
| My Media               | SIMnet assignments in this course may have been copied from a previous LMS course and will not be active until you re-link them. Assignment re-linking will also push organizational, title, max points, and availability changes from SIMnet to the linked assignments in your LMS. |
| Assignment Scheduler   | Reset Your Access                                                                                                    |
| Labster Dashboard      | Reset Class Pairing                                                                                                    |
| McGraw-Hill SimNet ACP | reser paining to unimit ins class non the Lins class. Toutil have to pair again in order to access sinner content.<br>Unlink Automatic Sinn-in                                                                                                    |
|                        | Unlink the SIMnet user that is used to automatically sign you into SIMnet from the LMS.                                                                                                    |
| Pages Ø                |                                                                                                    |

**Support and Resources** 

#### **TECH SUPPORT & FAQ:**

CALL: (800) 331-5094

#### EMAIL & CHAT:

mhhe.com/support

MONDAY-THURSDAY: 24 hours FRIDAY: 12 AM - 9 PM ET SATURDAY: 10 AM - 8 PM ET SUNDAY: 12 PM – 12 AMET

SUBMIT A SUPPORT TICKET: https://mhedu.force.com/CXG/s/ContactUsWebForm

### **FIND MORE SUPPORT:**

connectstudentsuccess.com

#### **FIND MORE TIPS:**

mhhe.com/collegesmarter